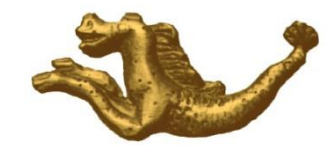

Copyright

## PROCEDURE D'OUVERTURE APRES PLANTAGE AU LANCEMENT DE L'APPLICATION

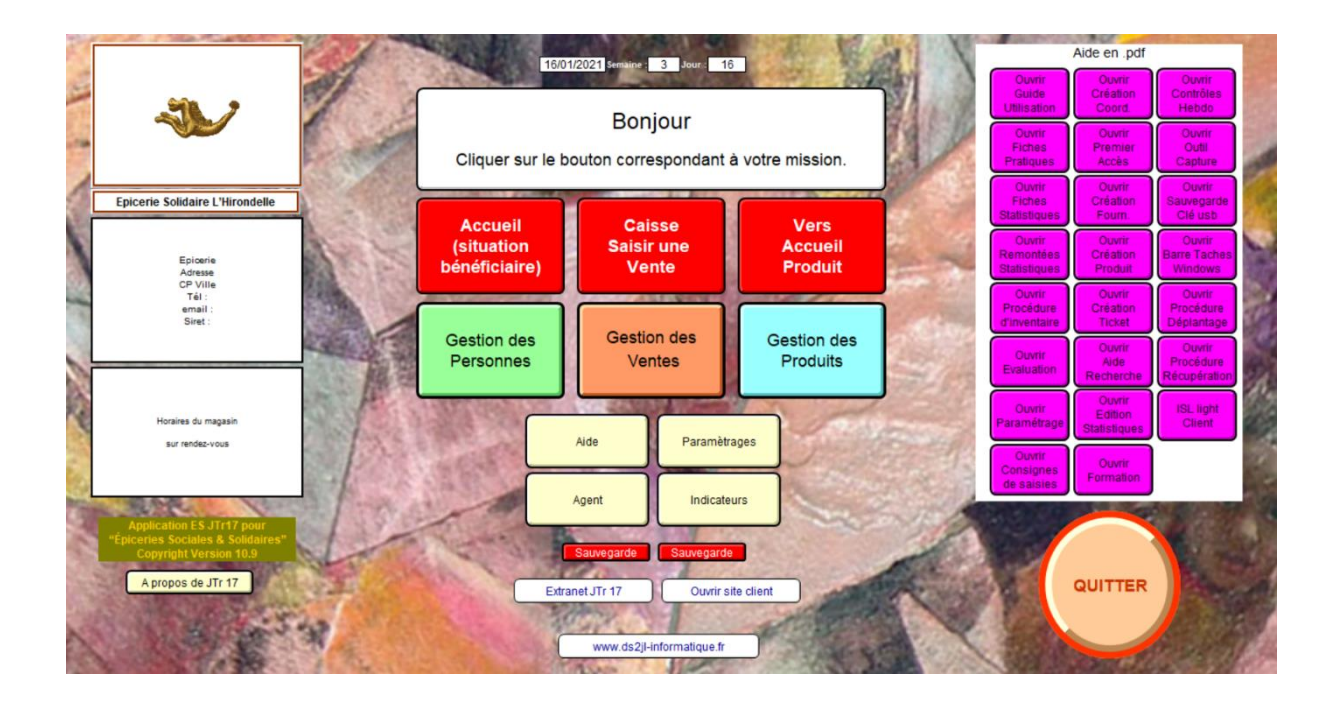

**IMPORTANT** :

Cette procédure ne s'applique pas, lorsque le message est « fichier endommagé ».

Dans ce cas précis, noter le nom du fichier, annuler l'ouverture et nous contacter.

Ne jamais travailler avec un fichier endommagé.

Sarl Ds2jl 4 rue Gabriel Péri 38000 Grenoble Tel : 04 76 46 00 72 www.ds2jl-informatique.fr / contact@ds2jl-informatique.fr Lorsque l'application ne démarre pas correctement, il apparait un message de type « contrôle de cohérence » non suivi de l'ouverture habituelle ou encore « file maker ne répond pas ».

Voici ce qu'il convient de faire :

En premier,

Stopper l'ouverture en cliquant sur annuler, si d'autres fenêtres s'ouvrent (« windows cherche une solution » etc. faites annuler).

Une fois le logiciel fermé, ouvrir le dossier nommé ES NOM date (exemple : ES Lyon 010114) contenant les données de l'application ES JTR :

| Nom                | Modifié le       | Тур  |
|--------------------|------------------|------|
| 퉬 annexes          | 30/04/2014 14:49 | Dos  |
| 🚡 Accueil.fp7      | 12/05/2014 15:38 | File |
| 🙀 Parametres.fp7   | 12/05/2014 15:38 | File |
| 🛐 Produits.fp7     | 12/05/2014 15:38 | File |
| 🛐 Utilisateurs.fp7 | 12/05/2014 15:38 | File |
| 🛐 Ventes.fp7       | 12/05/2014 15:38 | File |
|                    |                  |      |

Ouvrez les fichiers un par un en commençant par le dernier : Ventes.fp7.

Double-cliquez sur le fichier afin de l'ouvrir.

| Nom                | Modifié le       | Тур  |
|--------------------|------------------|------|
| 퉬 annexes          | 30/04/2014 14:49 | Dos  |
| 🛐 Accueil.fp7      | 12/05/2014 15:38 | File |
| 👔 Parametres.fp7   | 12/05/2014 15:38 | File |
| 🛐 Produits.fp7     | 12/05/2014 15:38 | File |
| 🙀 Utilisateurs.fp7 | 12/05/2014 15:38 | File |
| 🚡 Ventes.fp7       | 12/05/2014 15:38 | File |
|                    |                  |      |
|                    |                  |      |

Vous devez patienter en raison du contrôle automatique effectué par l'application. Sarl Ds2jl 4 rue Gabriel Péri 38000 Grenoble Tel : 04 76 46 00 72 www.ds2jl-informatique.fr / contact@ds2jl-informatique.fr Lorsque la fenêtre s'affiche, cliquer sur Annuler

| Ouvrir "Ventes         | avec :                        |
|------------------------|-------------------------------|
|                        | 🔘 Compte d'invité             |
|                        | Nom de compte et mot de passe |
| Nom de compte :        |                               |
| Mot de passe :         |                               |
| Modifier mot de passe. | OK Annuler                    |

Faites la même opération avec chacun des autres fichiers, dans l'ordre :

Utilisateurs

Produits

Paramètres

Accueil.

Fermer le dossier de fichier en cliquant sur la croix rouge :

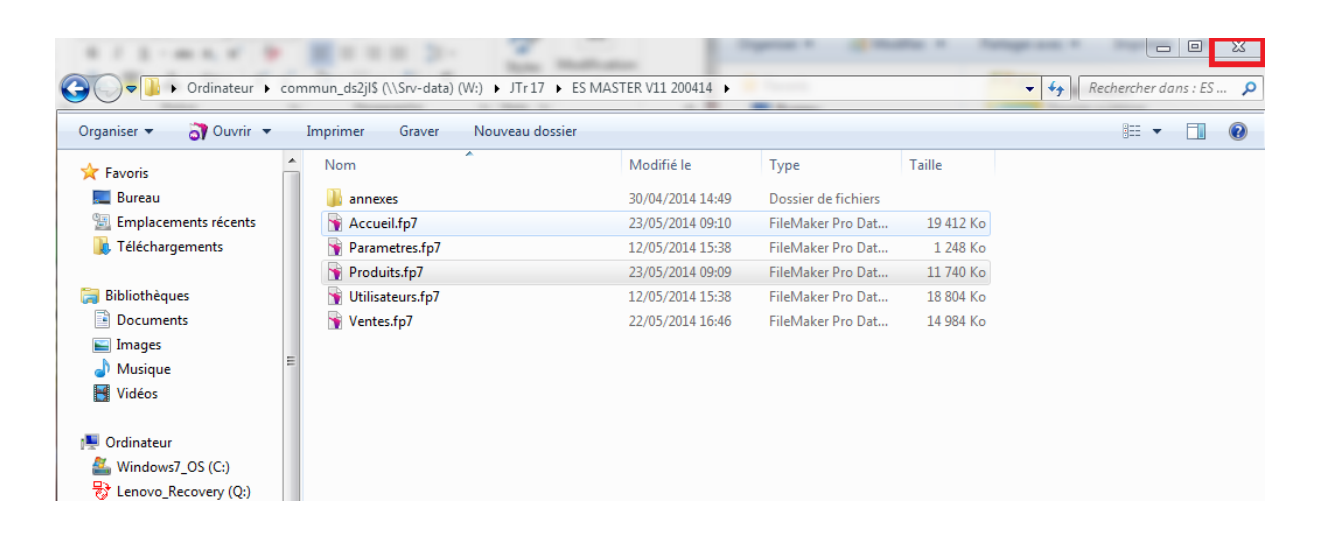

Sarl Ds2jl 4 rue Gabriel Péri 38000 Grenoble Tel : 04 76 46 00 72 www.ds2jl-informatique.fr / contact@ds2jl-informatique.fr Cliquez sur le raccourci pour ouvrir JTR normalement :

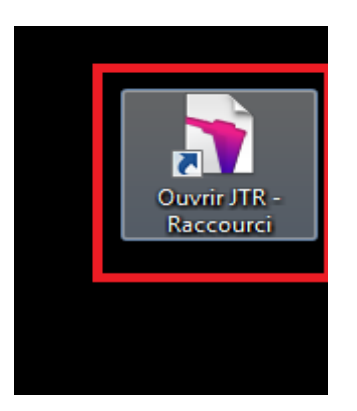

## <u>Assistance</u>

04 76 46 00 72

support@ds2jl-informatique.fr

http://www.ds2jl-informatique.fr/4--applications.htm

ES JTr 17, JTRs

Copyright

Sarl Ds2jl 4 rue Gabriel Péri 38000 Grenoble Tel : 04 76 46 00 72 www.ds2jl-informatique.fr / contact@ds2jl-informatique.fr